#WeAreSport

# 開始使用社交 媒體的指引

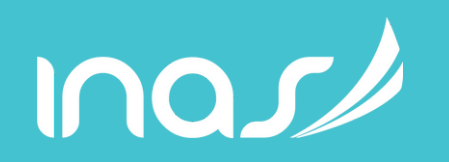

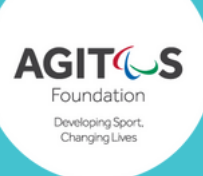

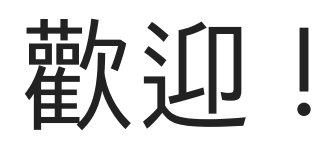

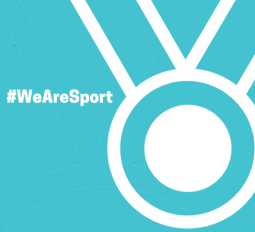

66

Jessica-Jane Applegate, MBE 2012 倫敦殘奧冠軍及2016 里約銀牌泳手

社交媒體是得到種種幫忙的好方法。

初初使用的時候,我用來向較資深的運動發問以了解他們吃甚麼,喝甚麼,喜歡甚麼小食,做 甚麼賽前計劃。基本上,你可以找到所有你想知道的事情。

網上的運動員都非常樂意幫忙,而且你可以在網路上找到很多有用的購物折扣密碼。

從我開始使用社交媒體,到現在已增加到五萬名支持者。我有自己的網頁,但是他們都比較喜 歡用社交媒體和我即時聯絡。

我在 Instagram 發放我的比賽成績,快樂的事,健康飲食和很多相片。我收到回應會很開心。 比賽前收到'祝你好運'的訊息給我很多正能量。網路上有很多支持的啊!

我常收到有關游泳,營養,訓練和心理健康的意見。我也樂於和他們分享我的心得。網路上就 是大家互相幫忙。

你一開始就會出現很多機會。我很幸運,在網上得到泳衣和恢復體力[]品的贊助,但是你也可 以在網上大力推介一些[]品,而有人見到你在網路上也會提出贊助方案,何樂而不為。

網路上有很多課程和 Youtube 視頻教你如何開始,所以不用怕。我的家人仍然在幫我而我仍然 很開心。你也來尋求一些啓示吧!

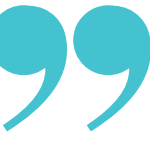

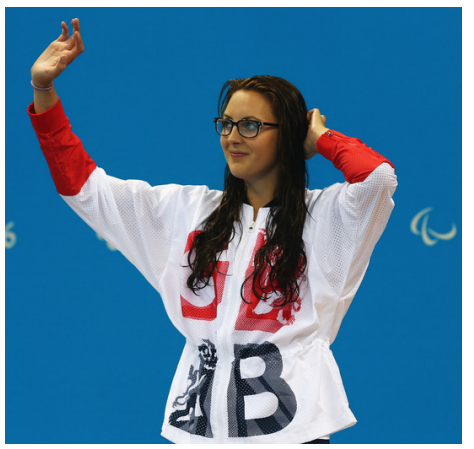

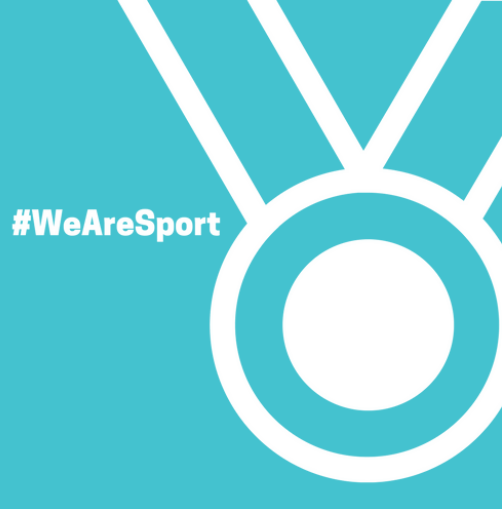

# 開設 Facebook 粉 絲專頁

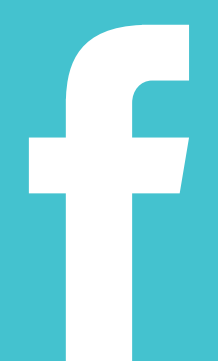

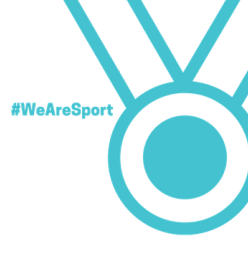

Facebook 在全球有差不多十億個用戶。它是宣傳你是運動選手的最佳選 擇。

你可能已經在用Facebook,但是你有發揮它最大的功能嗎?你可以在這 ��,找到答案。

我應該用那種專頁?

Facebook 有很多種專頁。特別要提的是個人專頁 (Profile Page) 和粉絲專 頁 (Fan Page)。

個人專頁

個人專頁是接收他人發送朋友邀請的地方。你可以選擇誰人能[]看到你的 內容。這個也被稱為自己的專頁。你可能已有這個。

假如你已經有,最好還是配合粉絲專頁,將私人生活和運動員生活分開。 你的 Facebook 朋友可能對你剛吃了薄餅感興趣,但是其他人就未必一樣。

粉絲專頁

粉絲專頁多由公司或名人設立,讓他人可以在 Facebook喜歡 (like) 或跟隨 (follow)。

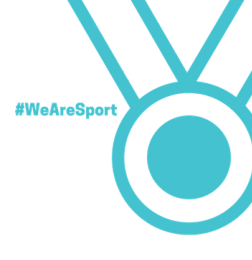

當你的粉絲越來越多的時候,粉絲專頁可以發揮不同功能。你容許的話,他 人可以向你傳訊息,看到你運動員生涯點滴和你的相片及視頻。

來看看 Jessica-Jane Applegate 的 Facebook粉絲專頁你便知道它的功能。 Jessica-Jane 有超過三年千個追隨者呀!

https://www.facebook.com/JESS833

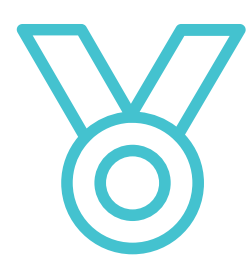

重要: 任何人, []要搜尋, 都可以看到粉絲專頁。 全世界的人, 就算沒有喜歡 (like) 或跟隨 (follow) 你 的專頁也可以看到所有內容

### 如何開設粉絲專頁

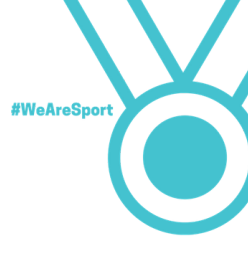

1. 登入你的 Facebook帳號。輸入用戶名稱及密碼。如你仍未有帳戶, 你先 要到 www.facebook.com 開設帳戶然後開設粉絲專頁。

2. 開設粉絲專頁。點擊 Facebook 版面右上方的倒三角形, 然後選擇開設 的專頁 (Create Page)。

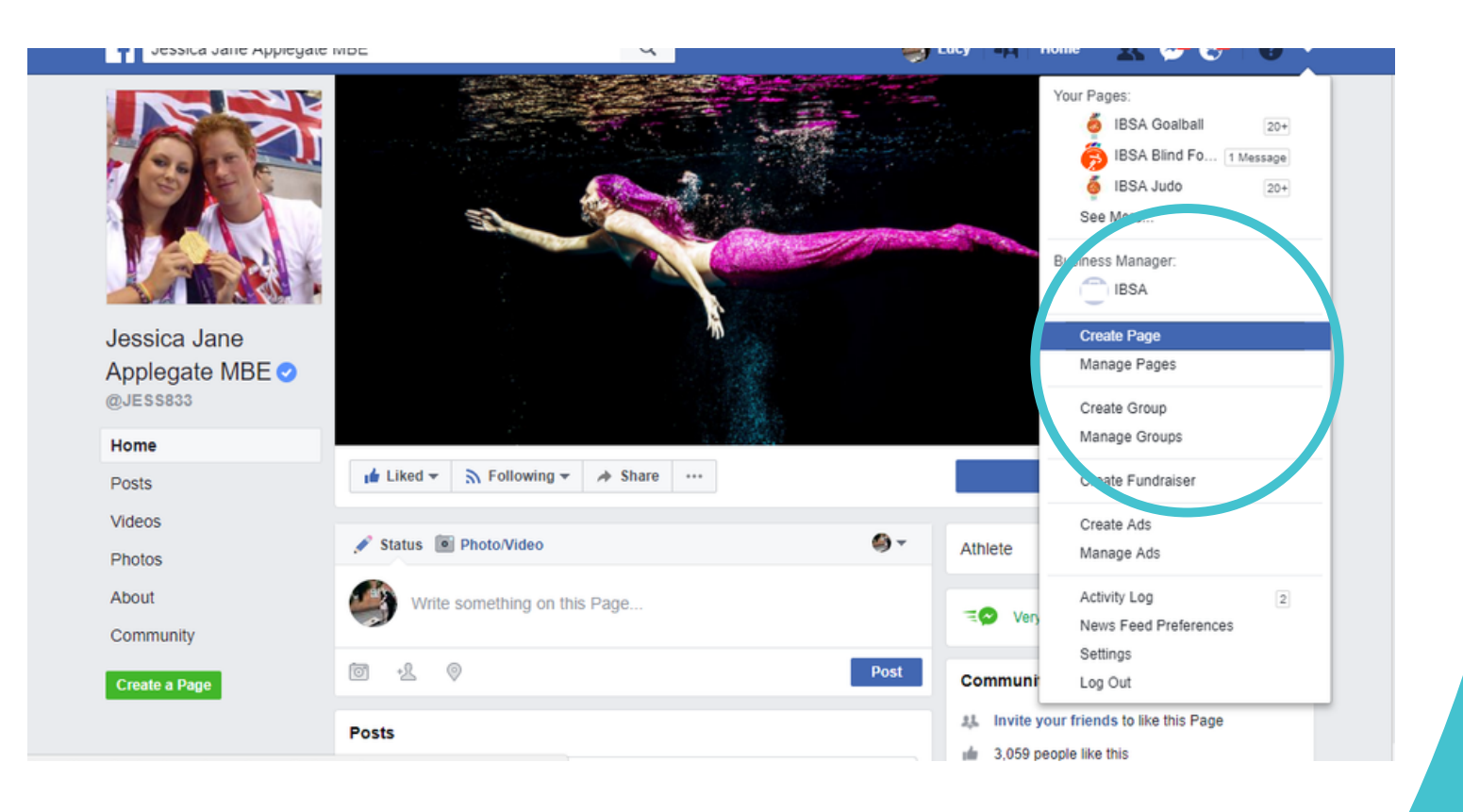

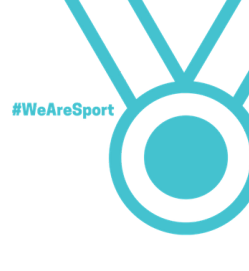

### 3. 選擇專頁的種類。建議你選"藝人,樂團或公日人物"這個類別。

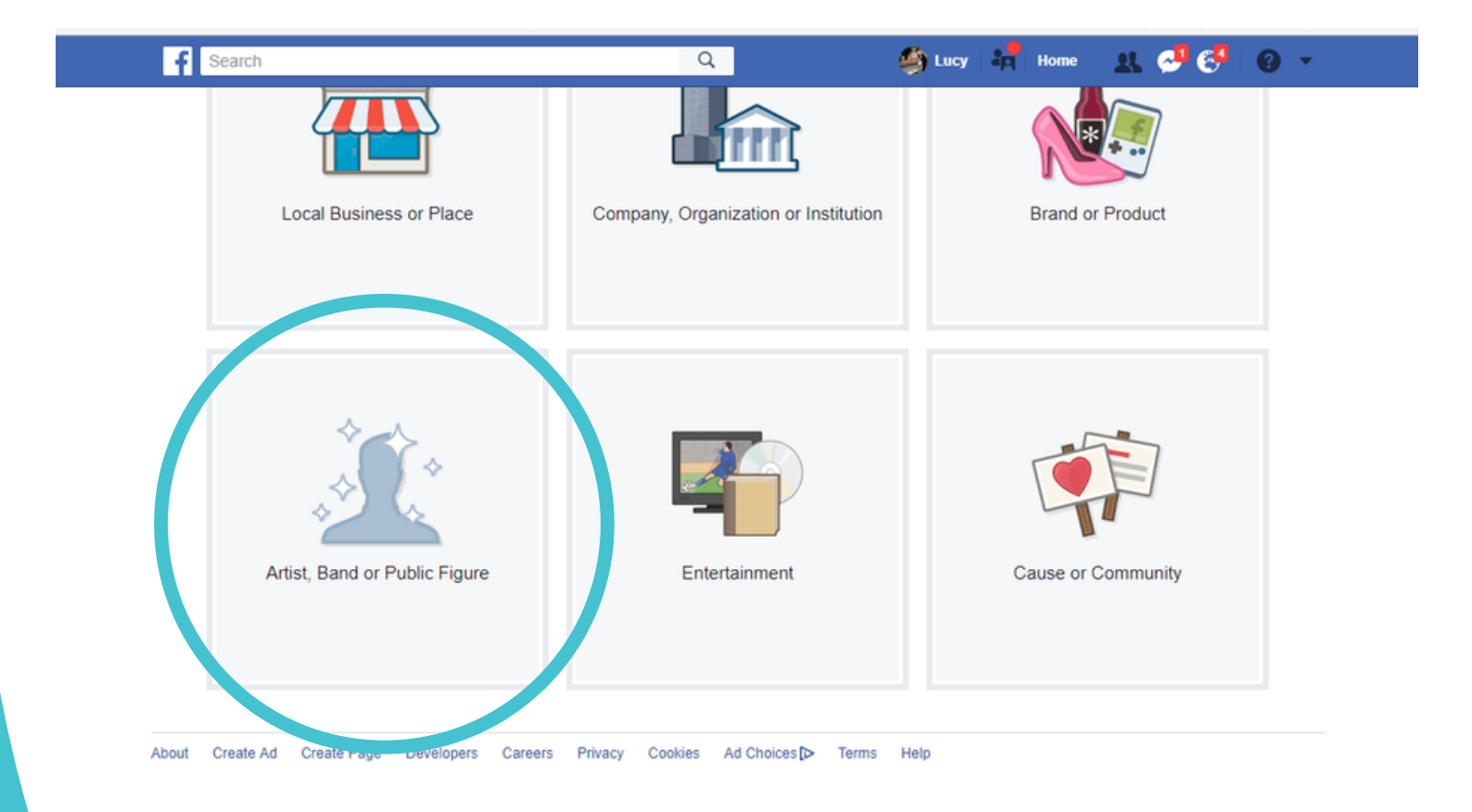

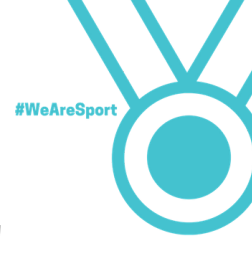

4. 選擇類別後加入你的名字。建議你選擇"運動員"。姓名用你的真名因為 其他人不知道你的暱稱。

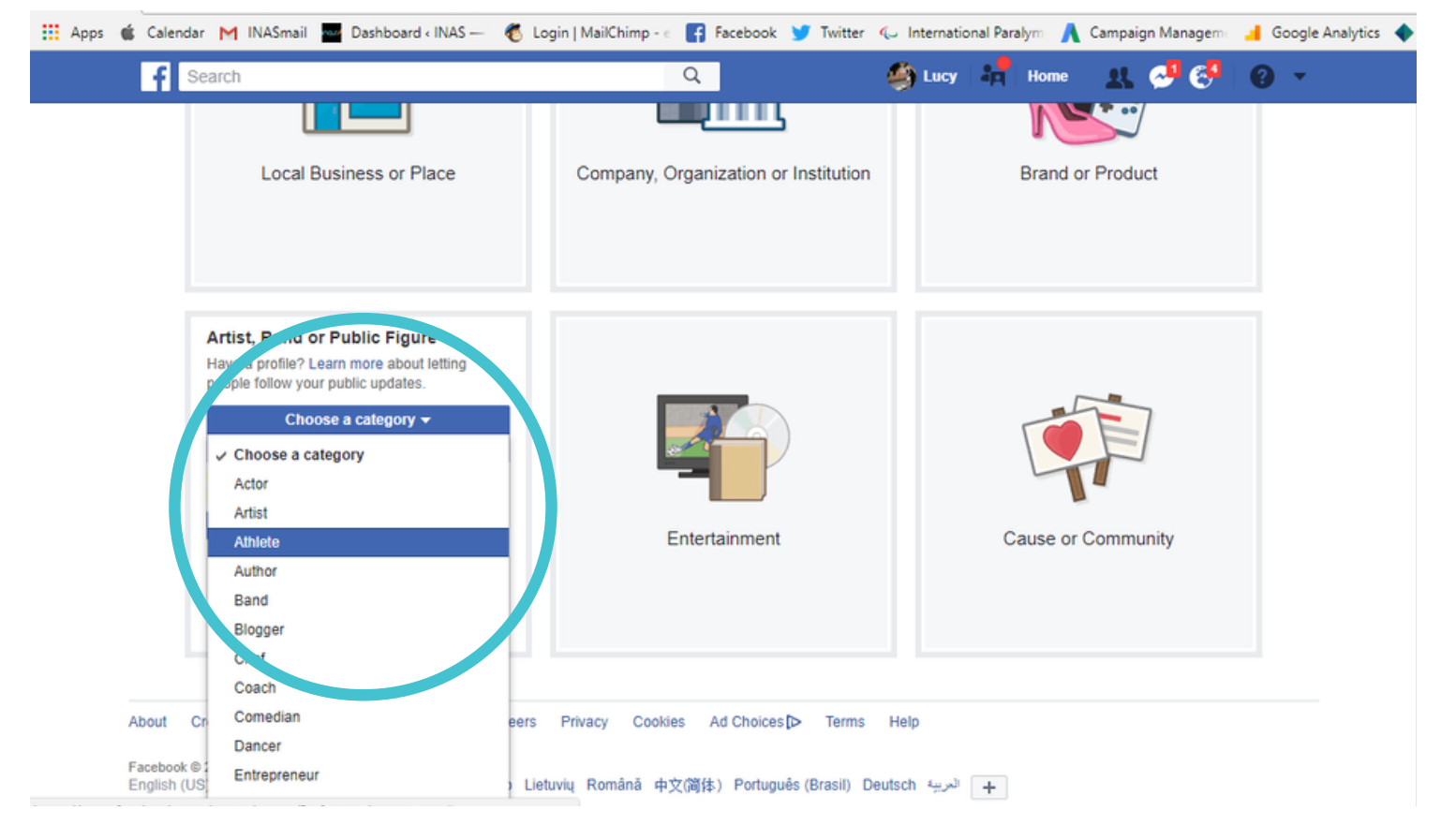

5. 選擇了類別及加入你的名字後,便可點擊"開始"。

恭喜你,你已有你的粉絲專頁了!

前往下一個部分 --- 儘情發揮 Facebook 的功能 --- 了解如何建立你的粉絲 團。

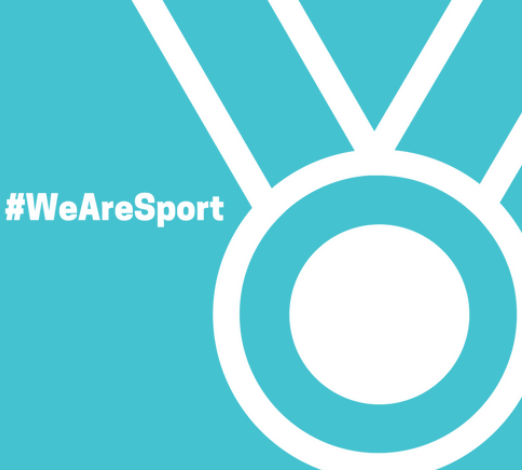

## 開設 Instagram 帳號

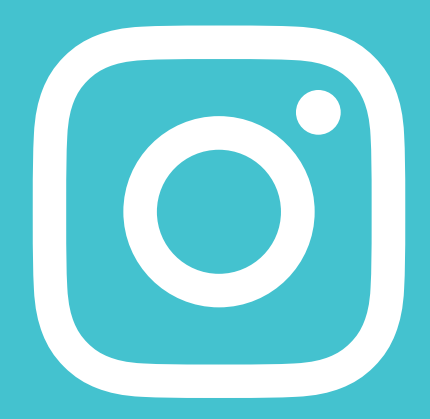

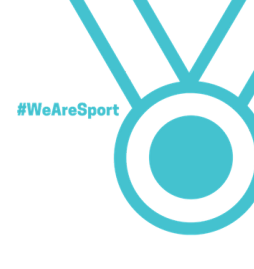

Instagram 是全球增長最快的社交媒體之一。

它和 Facebook 有點不一樣因為它是用來分享相片及視頻的。

所以, 你開設帳戶前你要學會拍照和錄影才可以分享。

□外一個分別是你毋須要有不同帳號建立你的個人及粉絲專頁。你□需一個帳 號,所有的功能都能發揮。

> 注意:雖然你可以用同一帳號建立你的個人及粉絲 專頁,你分享的內容要令你的追隨者感興趣。你也 要小心你發表的意見和你分享的資訊。任何人都可 以搜尋到你和看到你的鋪文。

> > Setting-up Instagram

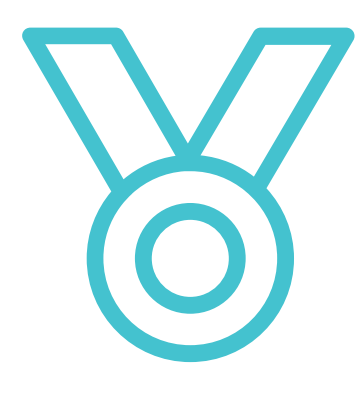

千萬不要鋪出

- 你的電話號碼

- 你的電郵地址
- 銀行資料
- 住址資料

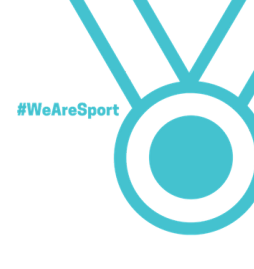

如何建立 Instagram 帳戶?

你[]能用手機開設一個 Instagram 帳戶。Instagram 不能在電腦用。

1. 從 Playstore 或Appstore 下載 Instagram 程式。

2. 如果你有自己的 Facebook,你可以用它來建立你的 Instagram 帳戶。否則,你可以用電郵地址。

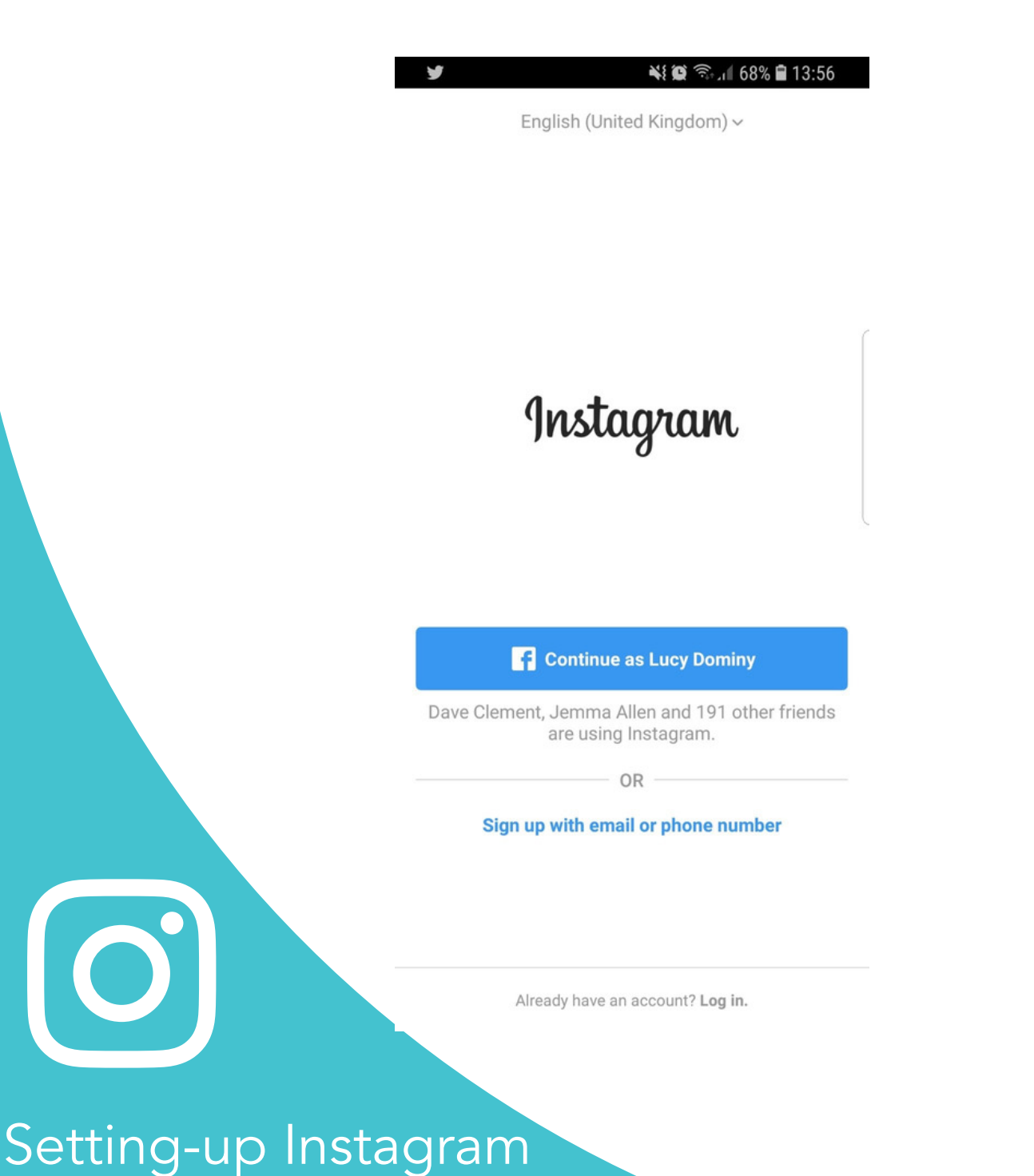

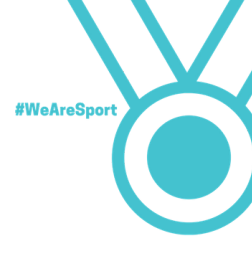

- 3. 輸入你的姓名和密碼。
- 4. 加上你的大頭照。揀一幅他人可以認定你為運動員的照片。

| 9 🖼 🎽 🦂 🤾 🎉 📚 🕹 😫 😫 😪 🕹 🕹                                                      | 🖬 🎔 🎔 🛛 👫 🛱 🛜 📶 68% 🛢 13:59                        |
|--------------------------------------------------------------------------------|----------------------------------------------------|
| ENTER NAME AND PASSWORD                                                        | $\frown$                                           |
| Full name                                                                      | $(\bigcirc)$                                       |
| Password                                                                       |                                                    |
| Your contacte are periodically support and stored on                           | Add Profile Photo                                  |
| our servers. To remove contacts, go to Settings and<br>disconnect. Learn More. | Add a profile photo so your friends know it's you. |
| Next                                                                           | Add o Dhote                                        |
| Continue without syncing contacts                                              |                                                    |
| ×                                                                              | Skip                                               |
| (t) 😳 😳 🖙 🌵 🐯 🗸                                                                |                                                    |
| 1 2 3 4 5 6 7 8 9 0                                                            |                                                    |
| q w e r t y u i o p                                                            |                                                    |
| a s d f g h j k l                                                              |                                                    |
| $\begin{array}{c ccccccccccccccccccccccccccccccccccc$                          |                                                    |
| !#1 , English (UK) . Next                                                      |                                                    |
|                                                                                |                                                    |
|                                                                                |                                                    |
|                                                                                |                                                    |
|                                                                                |                                                    |
|                                                                                |                                                    |
|                                                                                |                                                    |
|                                                                                |                                                    |

## Setting-up Instagram

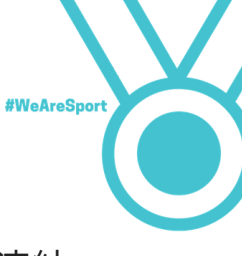

5. 假如你不是用 Facebook 登入, 你現在可以和 Facebook 連結起來。連結 後你就可以選擇將 Instagram 的鋪文同時分享到 Facebook。

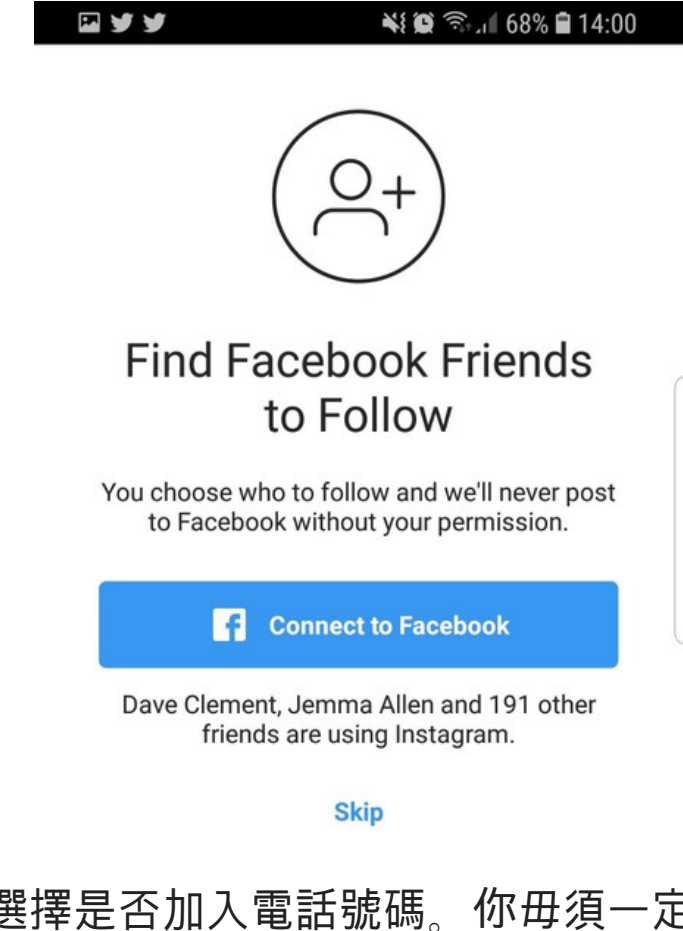

6. 選擇是否加入電話號碼。你毋須一定加上,如你不想 加就按 "skip".

7. 你可以選擇儲存你的登入資料以便日後毋須每次輸入。

恭喜你!你已有 Instagram 帳戶了!

Setting-up Instagram

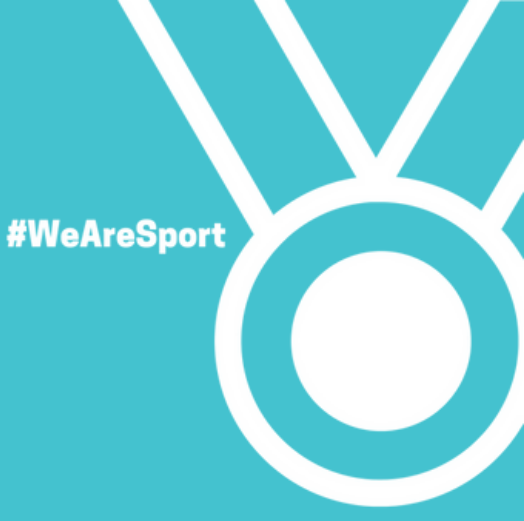

## 建立 Twitter 帳戶

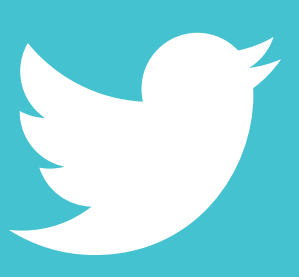

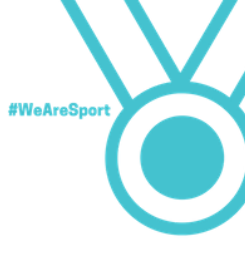

Twitter是[]一個全球最大的社交媒體。每個月有大約三億三千萬人使用。

用戶用 "tweet" 分享文字,相片, 視頻及新聞故事。

假如你不是 Twitter 用戶,應該考慮建立一個帳戶,多一個方法宣揚運動員的你。

和 Instagram 不同, 你祗能分享文字, 不能分享相片或視頻。不過, 你可以如使用 Facebook 和 Instagram 一樣使用 Twitter。附上相片或視頻的鋪文最能引起關 注。

如何建立 Twitter 帳戶?

Twitter 可以用於手機或電腦。建立帳戶的方法是一樣。

- 1. 前往 www.twitter.com
- 2. 建立帳戶的板面會出現。

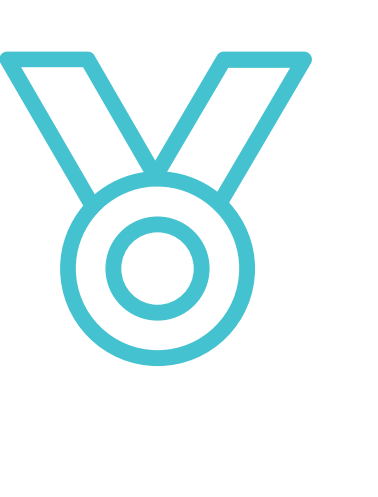

I千萬不要鋪出

- 你的電話號碼

- 你的電郵地址
- 銀行資料
- 住址資料

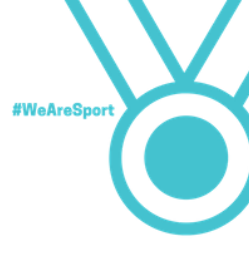

- 3. 輸入你的電郵地址及選擇密碼
- 4. 輸入你的姓名

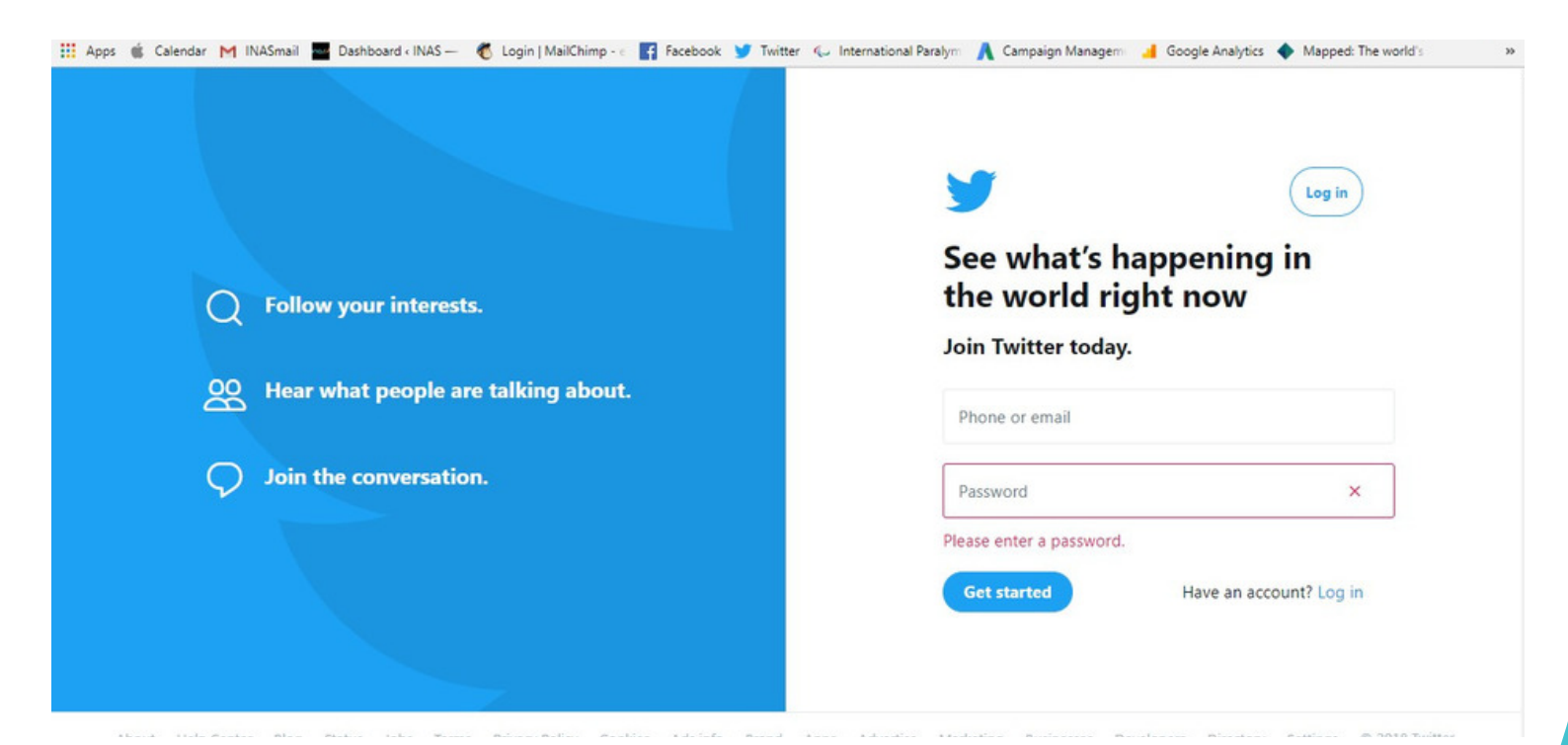

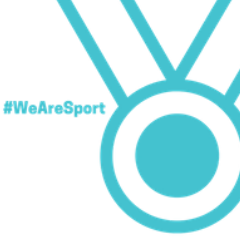

5. 你會被問電話號碼。這不是必須的。但是可以在你忘記密碼時協助你登入你的 帳戶。

| Enter your phone.                                                                                                    |  |
|----------------------------------------------------------------------------------------------------|--|
| Your phone number keeps your account<br>secure, connects you to friends and makes<br>login easier.                                                       |  |
| United Kingdom                                                                                                    |  |
| +44 Phone number                                                                                                    |  |
| Next                                                                                                    |  |
| Skip<br>We will text a verification code to this number. Standard SMS fees may<br>apply. We will never display your phone number to other Twitter users. |  |

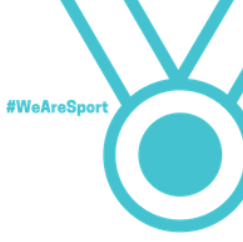

6. 輸入你的用戶名稱。Twitter 會提供建議但你應該選擇他人容易找到你的稱號。

舉例:假如你叫 Sally Smith,你可以用 sallysmith。你也可以加點創意,用 sallysmithathlete 或將名字和你的運動掛鈎。這樣做可以方便他人在很多同名同 姓的人中找到你。

| 👷 Apps 🖷 Calendar M IIVASmail 🔤 Dashboard (IIVAS — 🛛 D | gjin į Maliunimp - c 🔛 racebook 🎔 Twitter 🤯 international Paralym 🔥 Campaign Managemi 🧧 Google Analytics 🖤 Mapped: The World So |
|--------------------------------------------------------|----------------------------------------------------------------------------------------------------|
|                                                        |                                                                                                    |
|                                                        |                                                                                                    |
|                                                        |                                                                                                    |
|                                                        | Choose a username.                                                                                                    |
|                                                        | Don't worry, you can always change it later.                                                                                    |
|                                                        | Username                                                                                                    |
|                                                        | Suggestions: lucydominy1   lucydominy2   lucydominy3  <br>lucydominy4   lucydominy5                                             |
|                                                        | Next                                                                                                    |
|                                                        | Skip                                                                                                    |
|                                                        |                                                                                                    |
|                                                        |                                                                                                    |
|                                                        |                                                                                                    |
| 1. 之俊,你曾被向及你的                                          | 些國定甚麼。按 letsgo                                                                                                    |
|                                                        |                                                                                                    |
|                                                        |                                                                                                    |
|                                                        |                                                                                                    |
|                                                        |                                                                                                    |
|                                                        |                                                                                                    |
|                                                        |                                                                                                    |
|                                                        |                                                                                                    |
|                                                        |                                                                                                    |
|                                                        |                                                                                                    |
|                                                        |                                                                                                    |
|                                                        |                                                                                                    |
|                                                        |                                                                                                    |
|                                                        |                                                                                                    |
|                                                        |                                                                                                    |

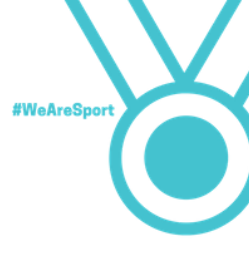

8. Twitter 會提供一些嗜好的選擇。

| <b>y</b>                                                  |  |
|-----------------------------------------------------------|--|
| STEP 2 OF 3 Continue What are you interested in?          |  |
| News + Music + Entertainment + Gaming + ESports +   Fun + |  |
| LOOKING FOR EVEN MORE?                                    |  |
| Search for tonics you're interested in                    |  |

7. 限知1小问息机仅该喑灯方逻门 + 號。 匕机冒风向1小凹架趣, III I WILLEI 冒限了 些資料提供你會喜歡的資訊。

10. 你也可以加入 Twitter 沒有建議的嗜好。你祗需搜尋和加上。

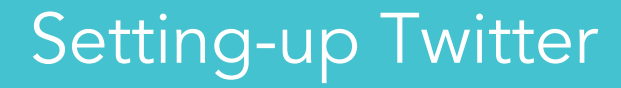

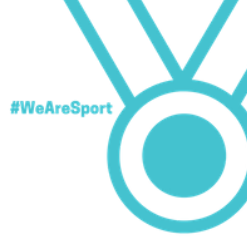

11. 最後一步就是開始追隨一些人。基於你在 9 和 10提供的興趣, Twitter 會提 出建議。你毋須追隨全部。假如你想稍後才選擇追隨那些人, 你可以按 "select all"然後剔除所有選擇。

12. 假如 Twitter已經為你選擇了你感興趣的就按 "follow & continue"。

13. 要是你想自己選擇追隨何人就按 "continue"

14. 你會看到你的主頁。Twitter 會要求你確認你的電郵地址。你要去看 Twitter 給你的電郵。細心閱讀指引及要清楚明白 Twitter 會將你的資料作甚麼用途。

| ¥                                                                                                    | 1                      |
|----------------------------------------------------------------------------------------------------|------------------------|
| FINAL STEP<br>Make vour timeline vours.                                                                                                    | Follow 57 & continue   |
| Follow some of the accounts below and you'll see what in your timeline.                                                                                                    | at they share          |
| Search to add someone specific Q                                                                                                    |                        |
| You may be interested in                                                                                                    | Select all 🗸           |
| BBC Breaking News @ @BBCBreaking<br>Breaking news alerts and updates from the BBC. For news, fea<br>analysis follow @BBCWorld (international) or @BBCNews (UK<br>sport news @BBCSport. | atures, 🗸<br>). Latest |
| Ricky Gervais © @rickygervais<br>Godless Ape. Comedian, Actor, Writer, Director. #TheOffice #F<br>#Derek #TheRickyGervaisShow #Flanimals #LifeOnTheRoad #<br>#DeadlySirius             | Extras 🗸<br>Humanity   |
| 恭喜你!你已有                                                                                                    | 有 Twitter 帳戶了!         |
|                                                                                                    |                        |
|                                                                                                    |                        |
|                                                                                                    |                        |
|                                                                                                    |                        |

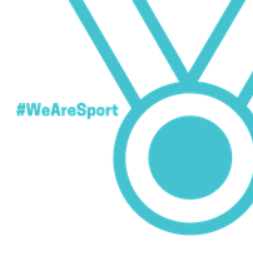

社交媒體上的安全

除了可以封鎖他人, 刪除留言及檢舉其他社交媒體用戶 (問問幫你開設Facebook, Instagram 和 Twitter 的人), 以下是使用社交媒體的安全小貼士。

•不要因為群[]壓力或者社交媒體上其他人做的事迫自己做自己不喜歡做的事。

不要公開你的個人資料 – 不論在個人專頁或粉絲專頁 – 例如電話號碼, 你家的相片, 辦公室或學校, 地址或生日。

●可以的話, □外開設電郵註冊及接收社交媒體公司的電郵。到你想關閉你的帳 戶或專頁, 你祗需要停用你的電郵帳號。在 Hotmail, Yahoo 或 Gmail 開設新的 電郵帳號非常簡單快捷。

•用強的密碼。除了可能要幫你處理粉絲專頁的人外,不要將密碼告訴任何人。

● 你放上網路的東西不會消失。不要發表或公開一些日後可能令自己或他人□□ 的言論或圖片。

• 不要作侮辱性或可能冒犯他人或社會某些族群的言論。

- 留意朋友關於你的留言,或回覆你的鋪文,特別小心有關你的個人資料及活動。
  - ●請留意,很多公司會定期檢視現職或未來□員的社交媒體,所以你要小 你說的話,你上載的照片和你的簡介。
    - •學習如何正確使用網頁。
      - •提防網上釣魚騙局,包括從個人或公司寄來邀請你溜覽[]一網頁的。
        - 假如你上了當, 要從帳戶中移除所有的"like"和准許。
          - 上網前,你要有有效的防毒和防火牆軟件。

Staying safe on social media

心

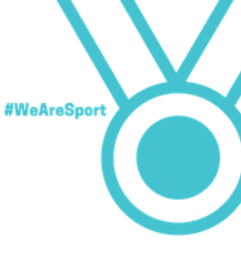

以上的貼士不單是適用於粉絲專頁,對你的社交媒體也適用。再給你一些 使用個人帳戶的提示:

1. 小心在 Facebook 收到陌生人的朋友邀請。不要接受你不認識的人做 朋友。

2. 小心在 Facebook 收到陌生人的訊息。假如你有疑問, 找人幫忙吧。

3. 學習如何正確地上網。利用私隱設定令陌生人不能看到你的個人資料 (可參考 Facebook 的帳戶安全)

想了解更多關於社交媒體的帳戶安全,包括如何更改設定以保障自己安 全,請閱"從社交媒體取得最大得益"。

> Staying safe on social media

#WeAreSport

## Follow INAS

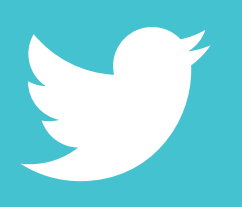

### @inassport

@inassport

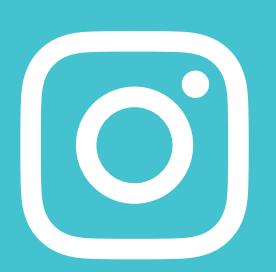

67

@inas\_sports

www.inas.org